# EBARA CPQ Cloud 操作マニュアル

#### 2025年1月31日版

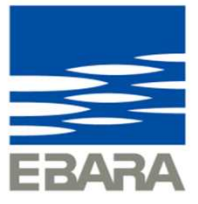

Looking ahead, going beyond expectations *Ahead* Beyond

株式会社 荏原製作所

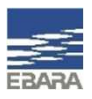

#### 操作マニュアル

- 1. 機能のご紹介
- 2. 簡単選定について
- 3. ラインナップ選定について
- 4. 附属品単品選定について
- 5. 見積情報の登録方法
- 6. アイテム追加・変更・削除
- 7. 図面出力
- 8. 見積検索

### 1. 機能のご紹介

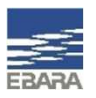

#### EBARA CPQ Cloudは、標準ポンプ・送風機の選定が可能なシステムです。 本体選定時に、特殊仕様・特別附属品・制御機器についても同時に登録が可能であり、積算価格の確認、図面の出力 ができます。

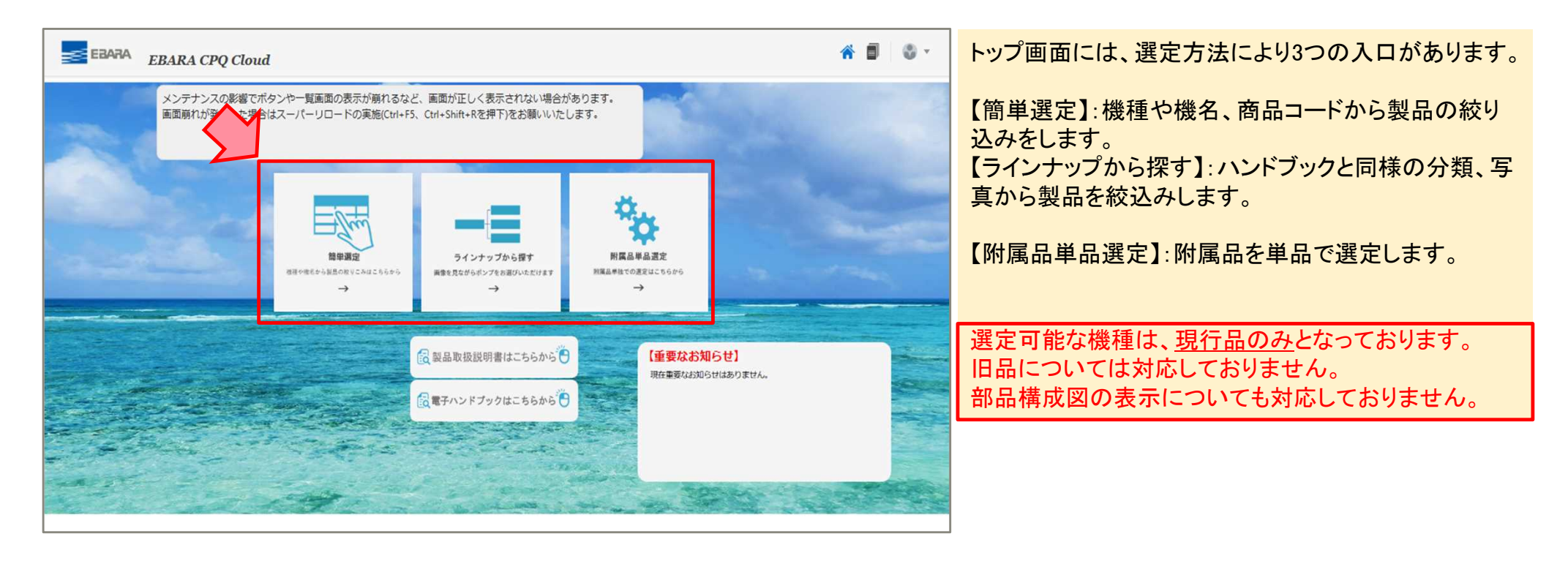

### 1. 機能のご紹介

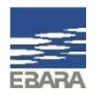

#### 選定結果を保存することで、ポンプ見積一覧より随時登録内容の確認、編集ができます。

| <u>\$</u>                      |                              |                      |            |           |              |                    |          |                    |
|--------------------------------|------------------------------|----------------------|------------|-----------|--------------|--------------------|----------|--------------------|
|                                | ポンプ見積一覧・マネージャ                |                      |            |           |              | 検索                 | 新規見積 コピー | - IJ7 <b>レ</b> ッシュ |
|                                | 選択 ロック・ステータス 見積番号            | 案件番号 枝番 見積名称         | 担当部門 引合代理店 | 見積権限者 作成者 | 作成日          | 最終更新               | ステータス    | 合計額                |
|                                | 25A0012135-03-01             | 1 LPDテスト見積_20240107  | -          | 荏原太郎 荏原太  | 郎 2025/01/15 | 2025/01/15 3:49 PM | 作成済      | ¥ 53,900           |
|                                | 25A0012137-03-01             | 1 SRM4テスト見積_20250113 |            | 荏原太郎 荏原太  | 郎 2025/01/15 | 2025/01/15 3:49 PM | 作成済      | ¥ 162,500          |
|                                | 25A0012138-03-01             | 1 ストレーナー_20250115    |            | 荏原太郎 荏原太  | 郎 2025/01/15 | 2025/01/15 3:48 PM | 作成済      | ¥ 8,700            |
| 第属品単品選定<br>(編品単独での選定にちらから<br>→ | □ すべて選択 フォルダの選択 (デフォルト) V 移動 |                      |            |           |              |                    | 1 - 3    | W3   <u>先頭に戻る</u>  |
|                                |                              |                      |            |           |              |                    |          |                    |

トップ画面右上 **マークから、ポンプ見積一覧画面へ遷移します。** 保存済みの見積が表示されます。

保存した見積については、作成者のみが編集・閲覧可能であり、他のユーザーには非公開となっております。 見積番号は取番されますが、現在は他のユーザーとのデータ共有は出来ません。

### 1. 機能のご紹介

#### 【取扱説明書ダウンロードシステム】【電子ブックシステム】についてもご活用頂けます。

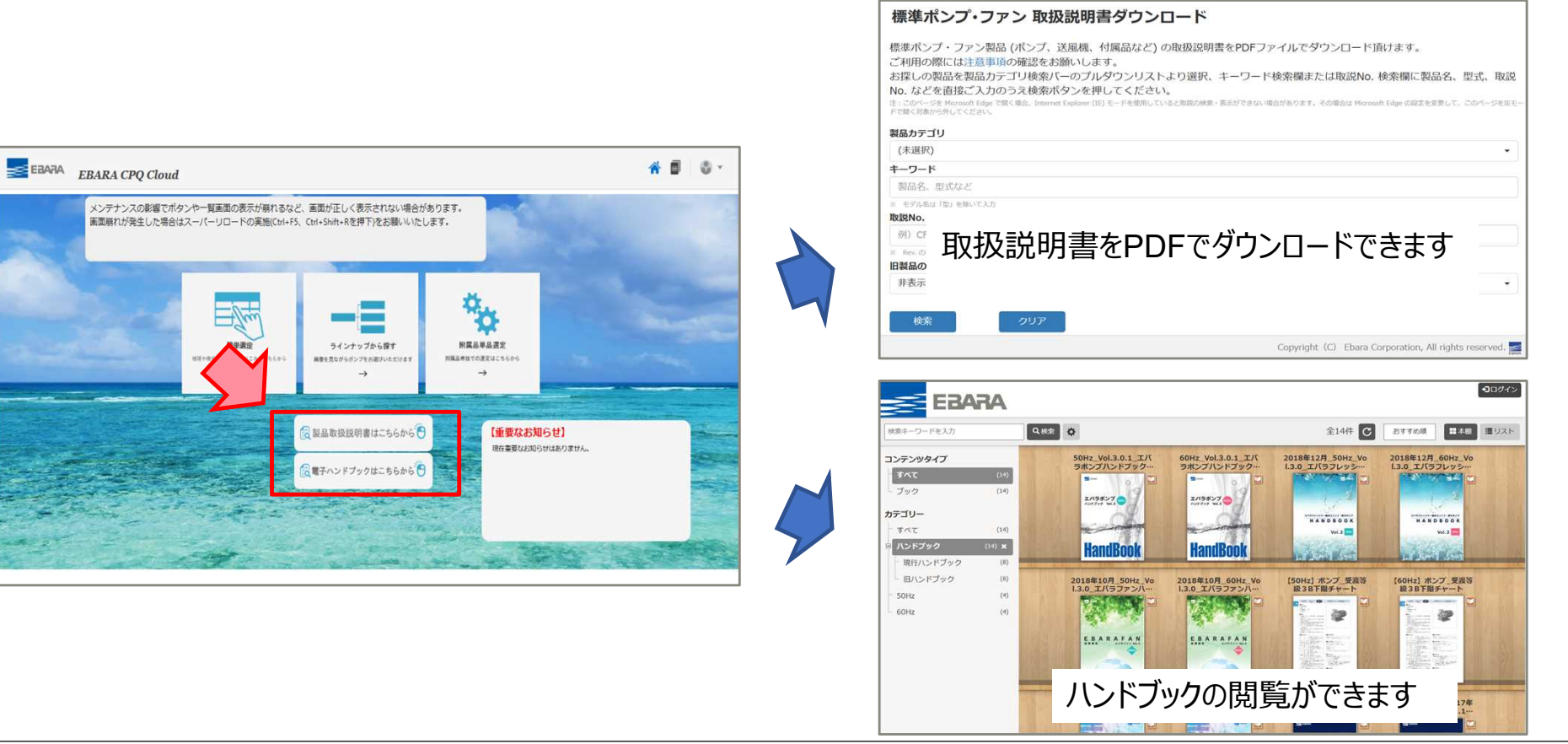

4 Copyright(c) Ebara Corporation, All rights reserved

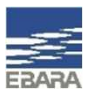

### 2. 簡単選定について

#### 【簡単選定】は製品群の選択と、機種や機名、商品コードから製品の絞り込みをします。

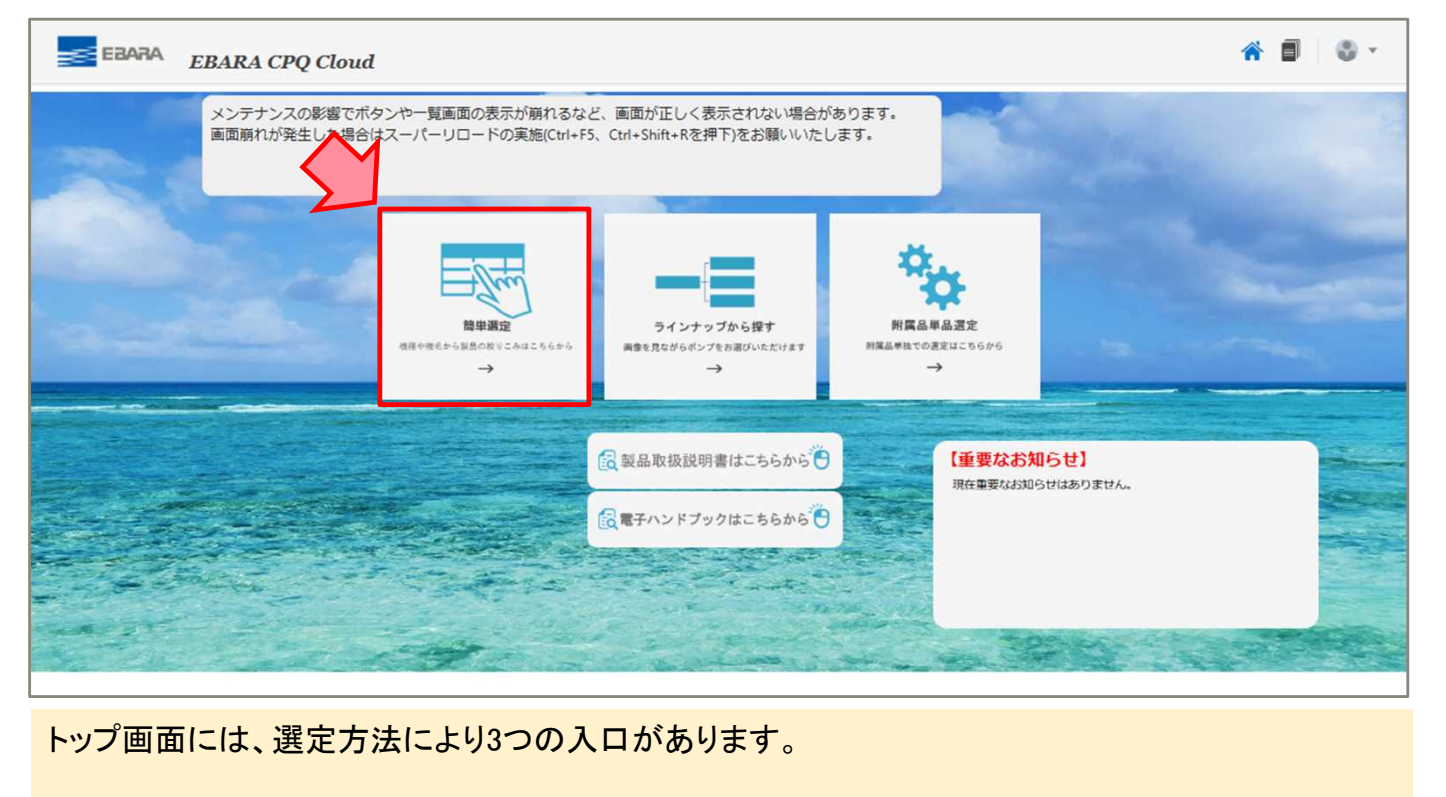

【簡単選定】【ラインナップから探す】は、選定方法は異なりますが選定できる機種のラインナップは同じです。どちらも積算価格の確認、図面の出力、選定結果の保存が可能です。

5 Copyright(c) Ebara Corporation, All rights reserved

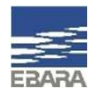

### 2-1. 簡単選定 選定方法

種類から製品群を選択し、条件入力で必要な絞込みを行うと、画面下部に候補機種が表示されます。

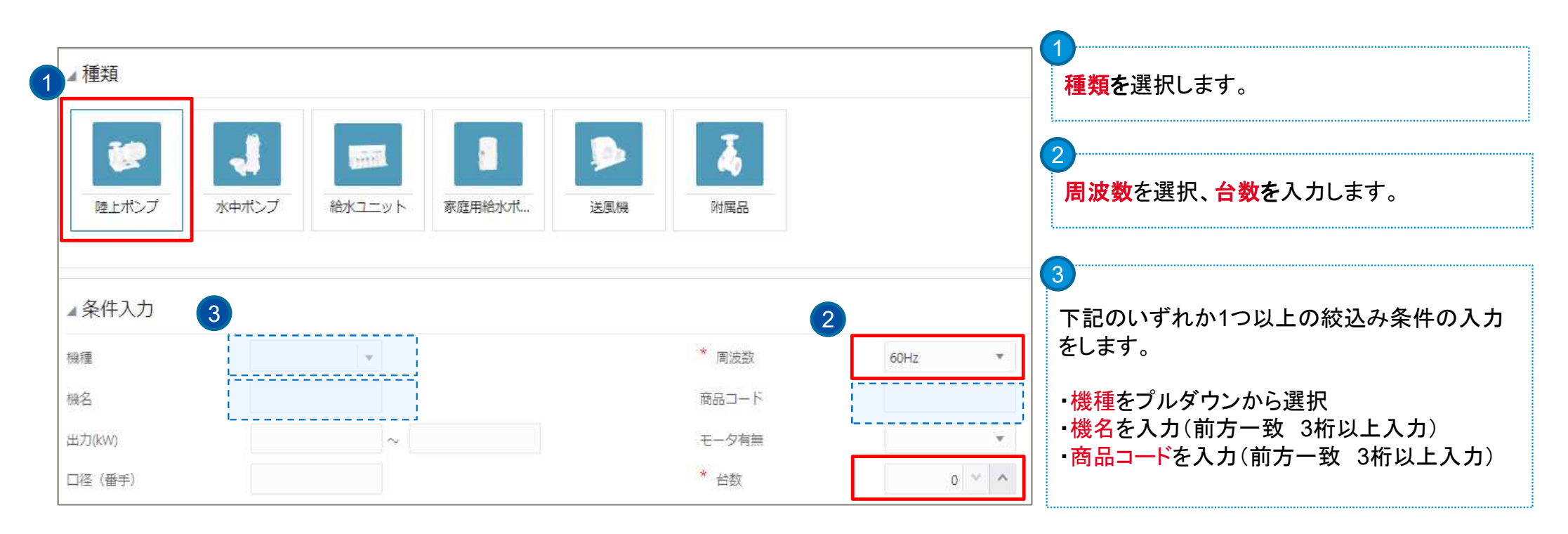

♀候補機種が50件以上ある場合、候補機種の表示ができずエラーが出ます。条件を追加し絞込みを行ってください。

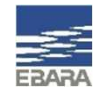

### 2-1. 簡単選定 選定方法

#### 候補機種の中から、選定したい機名にチェックを入れます。

例)陸上ポンプを選択後、機種欄でLPD型を選択 Hz:50 台数:1 口径:50 (口径の入力は必須ではありません)

| ▲種類<br>使上ポンプ 2                           | 水中ボンブ         給水ユニット         消火ボンブ         家庭用給水ボ                       | <b>ジ</b> 風機<br>送風機<br>対属品               |                       |         |                      |                      |                          | 選択にチュ<br>※送風機<br>速度・床天 | ェック?<br>の一音<br>ミ区分       | を入れ<br>部機種<br>`の入; | ,ます。<br>では、機<br>力欄(必須 | 名を選択<br>〕)が表示;                      | 後に回転<br>されます。 |
|------------------------------------------|-------------------------------------------------------------------------|-----------------------------------------|-----------------------|---------|----------------------|----------------------|--------------------------|------------------------|--------------------------|--------------------|-----------------------|-------------------------------------|---------------|
| ▲ 条件入力<br>線電<br>線名<br>出力(kW)<br>マタ (ダママ) | LPD型 ×                                                                  | * 周波数<br>商品コード<br>モー夕有無<br>* (11)       | ▲ 機種?<br>本体機名<br>表示 ▼ | を選択     | 2                    |                      | ĉ                        |                        |                          |                    | 例)50                  | _PD5.75E                            | を選択           |
| 山在(留子)<br>道定基準                           | 50<br>受渡等級38下限<br>注記本基準を適用しない場合(应を外す)は<br>受渡等級38での違定になります。              |                                         | # 1<br>4              | 選択<br>□ | 機種<br>LPD型           | 周波数<br>50Hz          | 機名<br>50LPD5.4E          | 商品コード<br>LPD1314       | 出力<br>0.4kw              | モータあり              | 補助コード                 | 定価<br>¥ 192,000                     | 備考            |
| )機種をプル<br>「示され受渡<br>「う場合は、               | レダウンから選択すると、『選定基準<br>度等級3B下限選定が可能です。 <mark>受</mark><br>必ず機種の選択を行ってください。 | ≝』のチェックボックスが<br><mark>渡等級3B下限選定を</mark> | 3 4                   |         | LPD型<br>LPD型<br>LPD型 | 50Hz<br>50Hz<br>50Hz | 50LPD5.75E<br>50LPD51.5E | LPD1324<br>LPD1333     | 0.4kw<br>0.75kw<br>1.5kw | あり<br>あり<br>あり     |                       | ¥ 167,000<br>¥ 223,000<br>¥ 291,000 |               |
| (3B下限選                                   | 定詳細は、重要なお知らせ欄にて                                                         | ご確認頂けます。                                | 6                     | 0       | LPD型                 | 50Hz                 | 50LPD52.2E               | LPD1354                | 2.2kw<br>3.7kw           | あり                 |                       | ≠ 327,000<br>¥ 440,000              |               |

7 Copyright(c) Ebara Corporation, All rights reserved

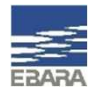

### 2-2. 簡単選定 要項指定(性能確認)

#### 機名の選択後、選定結果の下には ▲要項指定というメニューが表示されます。 選定時は流量・揚程の入力項目がありませんでしたが、ここで指定の能力を入力し性能確認ができます。

| ▲ 要項指定(性能                                  | 能確認用)/性能変更                                     |                                                                                                    | 要項指定にチェックをいれ、要項指定欄を表示さ<br>せます。                                                                                                    |
|--------------------------------------------|------------------------------------------------|----------------------------------------------------------------------------------------------------|----------------------------------------------------------------------------------------------------|
| <ul> <li>▲要項指定(性)</li> <li>要項指定</li> </ul> | 能確認用)/性能変更                                     |                                                                                                    | 2<br>要項を入力し、再選定にチェックを入れることで、<br>性能確認が行われ結果が表示されます。                                                                                                    |
| 吐出し量・風量<br>全揚程・静圧<br>性能変更<br>電圧            | 0.3<br>8                                       | 吐出し量・風量単位 m3/min   性能確認結果OKの場合の表示   ✓ ✓ | 性能確認結果NGの場合の表示<br>▲要項指定(性能確認用)/性能変更                                                                                                    |
| <u>性能特殊</u><br>再選定<br>条<br>*<br>*<br>チェ    | 件の入力完了後に再選定実行可能となります。<br>ックをオンにすると選定結果が更新されます。 | <ul> <li>吐出し量・風量:0.3 m3/min<br/>全揚程・静圧:8 m</li> <li>再選定</li> <li>可選定を実行し選定結果を更新しました。</li> <li>※チェックをオフにすると再選定前の状態に戻ります。</li> </ul>                                                                                                    | <ul> <li>吐出し量・風量: 0.3 m3/min<br/>全揚程・静圧: 20 m</li> <li>両選定         <ul> <li>● 対象データが見つかりませんでした。選定条件を<br/>変更してください。</li> </ul> </li> <li>再選定を実行し選定結果を更新しました。<br/>※チェックをオフにすると再選定前の状態に戻ります。</li> </ul> |

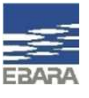

#### 2-3. 簡単選定 特殊仕様・附属品・制御機器の登録

#### 機名の選択後、本体に対する特殊仕様・附属品・制御機器の登録ができます。

例)スルース弁を本体(50LPD5.75E)に追加登録する場合

|       | 本体 特殊仕様    | 附属品制         | 御機器    図面出力              |    |           | ・ 画面上部の附属品タブをクリックします。                         |
|-------|------------|--------------|--------------------------|----|-----------|-----------------------------------------------|
| ▲特    | 別附属品       | ~            |                          |    |           | 2                                             |
| 特別附表方 | 1/21月日     | 5            |                          |    |           | 本体に附属可能な附属品の選択肢が出ます。                          |
| #     | 附属品グループ    | 選定条件1        | 選定条件 2                   | 数量 | 固定        | ① 速定余件10ノルタリノから選択をします。 ② 選定条件2のプルダウンから選択をします。 |
| 1     | 相フランジ (1)  |              |                          |    | 0         | ※選択の必要がない場合もあります。                             |
| 2     | 相フランジ(2)   |              |                          |    | 0         | ③最後に、数量を入力します。                                |
| 3     | パイプサイレンサー  | 2            |                          |    | 0         |                                               |
| 4     | スルース弁      | FC製・並形・フランジ形 | • JIS10K φ50             |    | 1         |                                               |
| 5     | チェッキ弁      |              |                          |    | 0         |                                               |
| ▲選定   | 2結果詳細      | Ţ            |                          |    |           |                                               |
| 表示    | • <u>7</u> |              |                          |    |           | ●面ト部の4選定結果詳細にて、特殊仕様<br>制御機器の追加登録状況、価格詳細確認が・   |
| 機名    |            | 数量           | 製品仕様                     | 3  | 西格        |                                               |
| 50LPE | D5.75E     | 1            | 50LPD5.75E(M付き)          |    | ¥ 223,000 | 合計金額は、画面左上に表示されています。                          |
| 受渡等   | 時級36 F 限選定 | 1            | 交波等級3Bト限選定<br>辺想事材料SCC13 |    | ¥ 0       |                                               |
| 24445 |            |              | 7川-7年か50並                |    | ¥ 41,000  |                                               |

## 2-4. 簡単選定 図面の出力

#### 機名の選択後、図面の出力ができます。

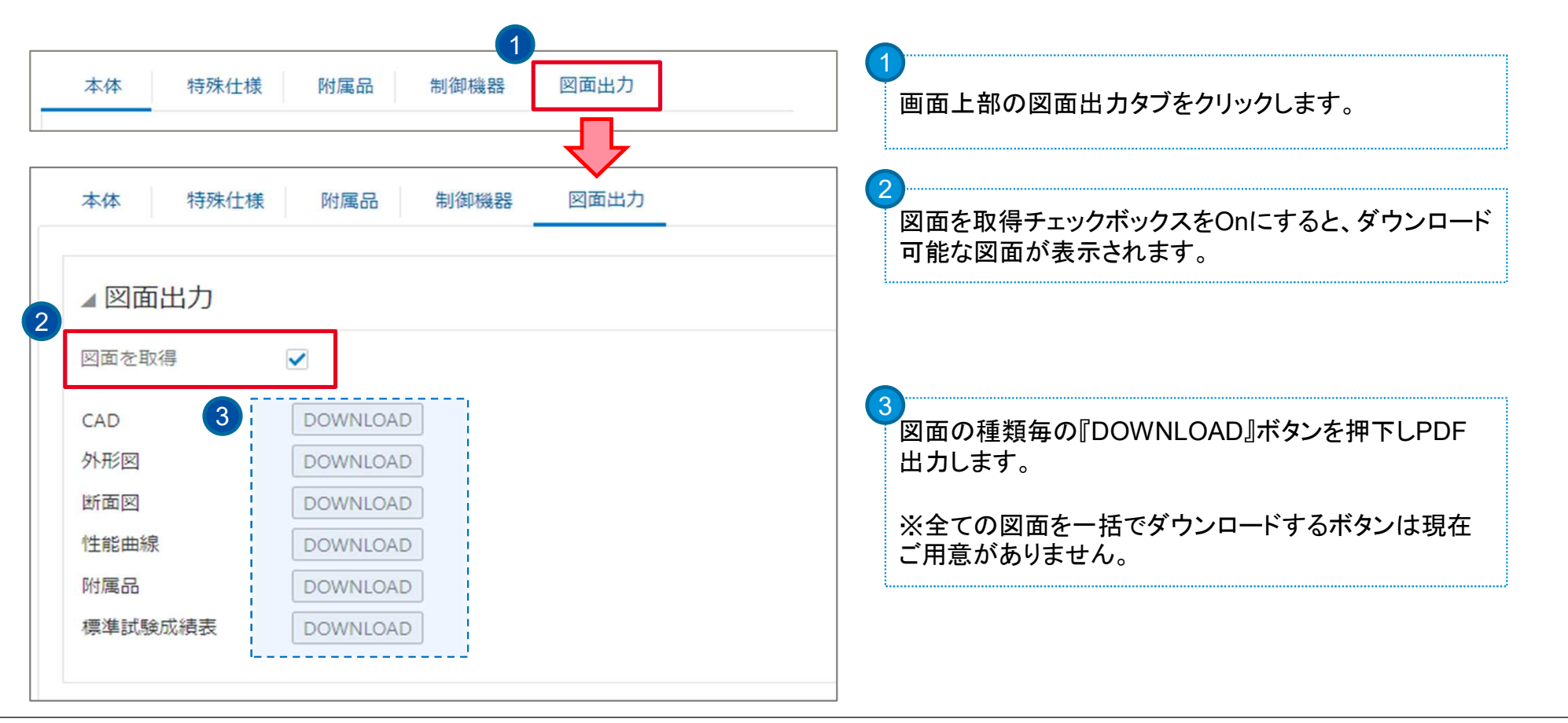

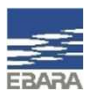

# EBARA

### 2-5. 簡単選定 見積番号の取番

機名の選択後、案件名称を登録することで見積番号が取番され、選定結果がEBARA CPQ Cloudに保存されます。

| モデル構成     I 合計: ¥ 223,000       本体     特殊仕様       財属品     制御撥器                                                                                                    | 日<br>最新表示 TOP画面に戻る 見積の作成   | 1<br>画面右上の見積の作成ボタンをクリックします。                                   |
|----------------------------------------------------------------------------------------------------|----------------------------|---------------------------------------------------------------|
| ポンプ見積 ダ                                                                                                    | 3 保存 見積一覧に戻る               | 2<br>ポンプ見積画面に、案件名称を入力します。<br><mark>案件名称は全角文字のみ</mark> 登録可能です。 |
| 見積番号 24A0011920-03-01 コピー元見積番号 * 案件名称 L P D テスト見積                                                                                                    |                            | 3 保存ボタンをクリックします。                                              |
| ● 見積番号は取番されますが、見積書の出力はできませ                                                                                                    | + 6,                       | ※全角名称エラーは、全角に修正後保存ボタンを押<br>下するタイミングで消えます。                     |
| ◆予報書では収留されよりが、免損音の山方はできます。     ◆     ◆     ◆     ◆     ◆     ◆     ◆     ◆     ◆     ◆     ◆     ◆     ◆     ◆     ◆     ◆     ◆     ◆     ◆     ◆     ◆     ◆     ◆     ◆     ◆     ◆     ◆     ◆     ◆     ◆     ◆     ◆     ◆     ◆     ◆     ◆     ◆     ◆     ◆     ◆     ◆     ◆     ◆     ◆     ◆     ◆     ◆     ◆     ◆     ◆     ◆     ◆     ◆     ◆     ◆     ◆     ◆     ◆     ◆     ◆     ◆     ◆     ◆     ◆     ◆     ◆     ◆     ◆     ◆     ◆     ◆     ◆     ◆     ◆     ◆     ◆     ◆     ◆     ◆     ◆     ◆     ◆     ◆     ◆     ◆     ◆     ◆     ◆     ◆     ◆     ◆     ◆     ◆     ◆     ◆     ◆     ◆     ◆     ◆     ◆     ◆     ◆     ◆     ◆     ◆     ◆     ◆     ◆     ◆     ◆     ◆     ◆     ◆     ◆     ◆     ◆     ◆     ◆     ◆     ◆     ◆     ◆     ◆     ◆     ◆     ◆     ◆     ◆     ◆     ◆     ◆     ◆     ◆     ◆     ◆     ◆     ◆     ◆     ◆     ◆     ◆     ◆     ◆     ◆     ◆     ◆     ◆     ◆     ◆     ◆     ◆     ◆     ◆     ◆     ◆     ◆     ◆     ◆     ◆     ◆     ◆     ◆     ◆     ◆     ◆     ◆     ◆     ◆     ◆     ◆     ◆     ◆     ◆     ◆     ◆     ◆     ◆     ◆     ◆     ◆     ◆     ◆     ◆     ◆     ◆     ◆     ◆     ◆     ◆     ◆     ◆     ◆     ◆     ◆     ◆     ◆     ◆     ◆     ◆     ◆     ◆     ◆     ◆     ◆     ◆     ◆     ◆     ◆     ◆     ◆     ◆     ◆     ◆     ◆     ◆     ◆     ◆     ◆     ◆     ◆     ◆     ◆     ◆     ◆     ◆     ◆     ◆     ◆     ◆     ◆     ◆     ◆     ◆     ◆     ◆     ◆     ◆     ◆     ◆     ◆     ◆     ◆     ◆     ◆     ◆     ◆     ◆     ◆     ◆     ◆     ◆     ◆     ◆     ◆     ◆     ◆     ◆     ◆     ◆     ◆     ◆     ◆     ◆     ◆     ◆     ◆     ◆     ◆     ◆     ◆     ◆     ◆     ◆     ◆     ◆     ◆     ◆     ◆     ◆     ◆     ◆     ◆     ◆     ◆     ◆     ◆     ◆     ◆     ◆     ◆     ◆     ◆     ◆     ◆     ◆     ◆     ◆     ◆     ◆     ◆     ◆     ◆     ◆     ◆     ◆     ◆     ◆     ◆     ◆     ◆     ◆     ◆     ◆     ◆     ◆     ◆     ◆     ◆     ◆     ◆     ◆     ◆     ◆     ◆     ◆     ◆     ◆     ◆     ◆     ◆     ◆     ◆     ◆     ◆ | : ^0。<br>様のみ可能であり、他のユーザー様と | 案件名称 案件名称は全角で入力してください。                                        |

の共有はできません。

### 3. ラインナップ選定について

【ラインナップ選定】は、ハンドブックを閲覧するかのように画像を見ながら型式選択ができます。

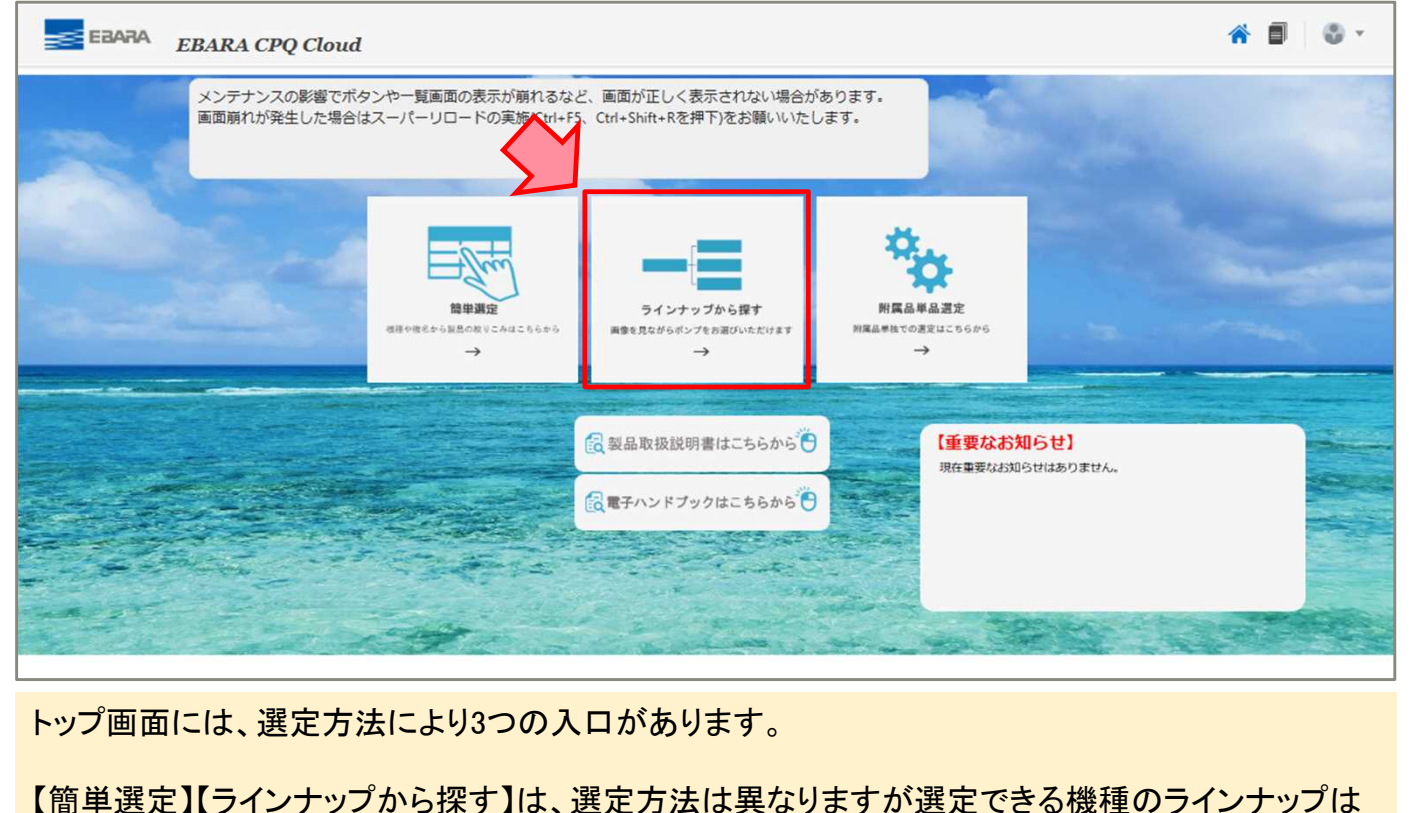

同じです。どちらも積算価格の確認、図面の出力、選定結果の保存が可能です。

12 Copyright(c) Ebara Corporation, All rights reserved

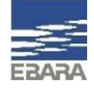

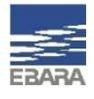

### 3-1. ラインナップ選定 選定方法

#### 種類、分類、機種を順番に選択していくことで機種を絞り込み、選定結果を表示させます。

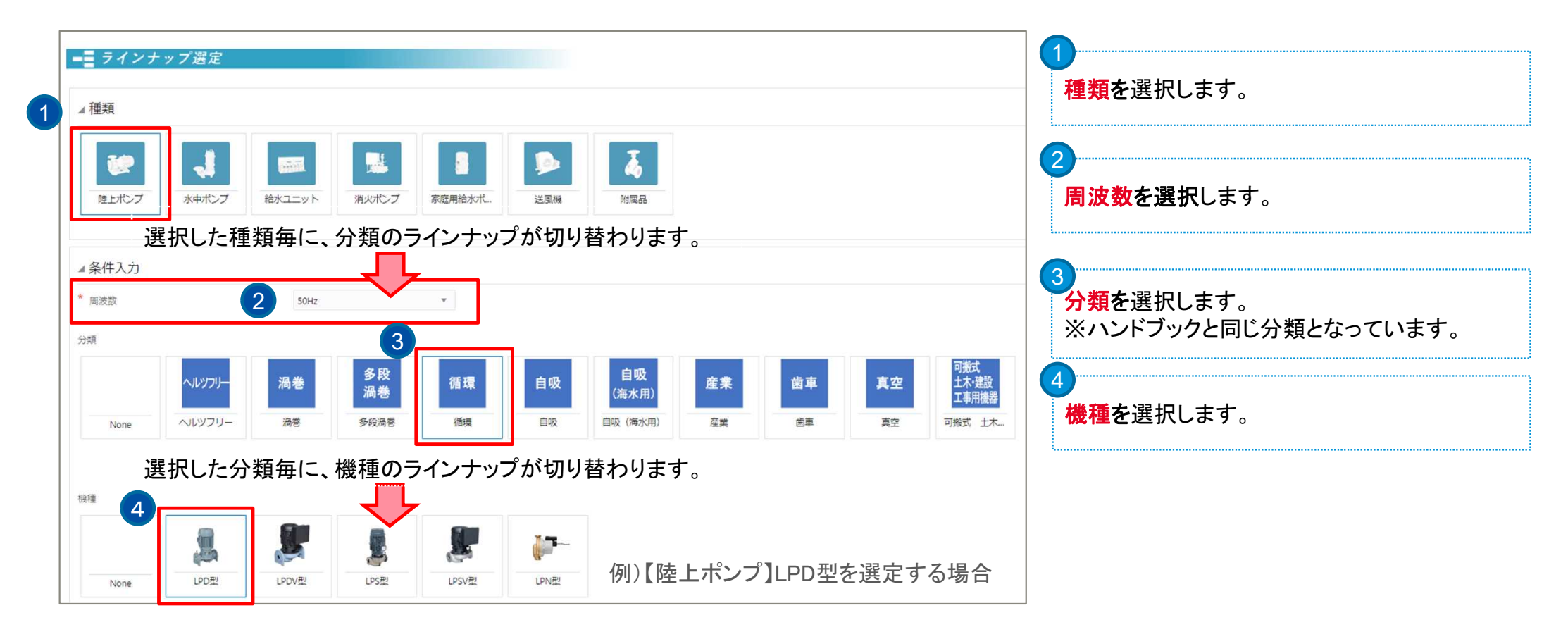

13 Copyright(c) Ebara Corporation, All rights reserved

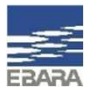

### 3-1. ラインナップ選定 選定方法

種類、分類、機種を順番に選択していくことで機種を絞り込み、選定結果を表示させます。

| 5 | None<br>LPD型<br>EBカタログ表示 |                   |                                                          |             |           | 5<br>合数を入力します。                        |                           |
|---|--------------------------|-------------------|----------------------------------------------------------|-------------|-----------|---------------------------------------|---------------------------|
| 6 | 台致                       | 1                 | ~ ^                                                      |             |           | 台数入力欄の下に、<br>方式などの選択項目                | 、選択機種によっては運転<br>目が表示されます。 |
|   | 詳細な選定条件を入力する             |                   |                                                          |             |           | 必要に応じて絞込み                             | <sub>*</sub> ができます。       |
|   | 躍定・目積閉始                  |                   |                                                          |             |           | * 台数                                  | 1                         |
| 7 |                          | 詳細な選定条件を入力する      |                                                          |             |           | 運転方式                                  | v                         |
|   |                          | ×                 |                                                          |             |           | * BLマーク証紙                             | 選択無し ▼                    |
|   |                          | 出出し星・風星           |                                                          | 吐出し屋・原屋単位   | Ŧ         |                                       |                           |
|   | 4                        | 全場程・静圧            |                                                          | 全爆程・静圧単位    | *         | 6<br>                                 |                           |
|   |                          | 出力                |                                                          | 出力単位        |           | 1 1 1 1 1 1 1 1 1 1 1 1 1 1 1 1 1 1 1 | の要項を指定して選定、               |
|   | )                        | 8                 | Υ.                                                       | 極数          | Ŧ         | 口径、出力等を指定                             | 三する場合は、                   |
|   | 3                        | も圧                | *                                                        | モータ有無       | *         |                                       | チェックをし、殺り込み条件             |
|   | 1                        | <b>口径 (番手)</b> 50 | )                                                        |             |           | を人力します。                               |                           |
|   |                          | 生能特殊<br>器定基進      | 平海至529万间                                                 |             |           | ※必要に応し(人)                             | してくたろい                    |
|   |                          |                   | 交換等の35 FRA<br>注記:本基準を適用しない場合(回を外す)は<br>要選等級38.7の選定になります。 |             |           | 7                                     |                           |
|   |                          | タル 7 カたオ 2        |                                                          | 問始チェックを入りてす | 加に行ってください | ▲選定・見積開始に、                            | 、チェックをいれます。               |

14 Copyright(c) Ebara Corporation, All rights reserved

## EBARA

### 3-1. ラインナップ選定 選定方法

#### 選定結果の中から、選定したい機名にチェックを入れます。

| >                                       |                                                   |                                                 |                                                                                 |                                                                             | 使用条件の入<br>※チェックで<br>条件を訂正                                    | カが完了しま<br>をオンにする<br>Eする場合に                       | ました。<br>ちと機種の選<br>はチェックを          | 択に進みます。<br>オフにすると初期 | 状態に戻ります。                                                            |       |
|-----------------------------------------|---------------------------------------------------|-------------------------------------------------|---------------------------------------------------------------------------------|-----------------------------------------------------------------------------|--------------------------------------------------------------|--------------------------------------------------|-----------------------------------|---------------------|---------------------------------------------------------------------|-------|
| ⊿機                                      | 種を選                                               | 択                                               |                                                                                 |                                                                             |                                                              |                                                  |                                   |                     |                                                                     |       |
| ※備考<br>★マー                              | 謝に積算                                              | 機種の記載がま<br>ては選定範囲タ                              | ある場合は必<br>外のため、推                                                                | 3ず性能確認をしてく<br>錠した要項から変更                                                     | ださい。<br>してます。                                                |                                                  |                                   | 石山                  |                                                                     | 55龙课坦 |
| 本体根                                     | \$A                                               |                                                 |                                                                                 |                                                                             |                                                              |                                                  |                                   | ניטן                |                                                                     | にを送訳  |
| 本体根<br>表示<br>#                          | 総<br>₹ ▼                                          | で 十 1 機種                                        | 周波数                                                                             | 定程名                                                                         | 商品コード                                                        | 出力                                               | モ-タ                               | 神助コード               | 定価                                                                  | 備考    |
| 本体根<br>表示<br>#<br>1                     | 83<br>▼                                           | ず + 1<br>機種<br>LPD型                             | 間波数<br>50Hz                                                                     | 定<br>機名<br>50LPD5.45                                                        | 商品コード<br>LPD1093                                             | 出力<br>0.4kW                                      | モータ                               | 神助コード               | 定価<br>¥167,000                                                      | 備考    |
| 本体根<br>表示<br>#<br>1<br>2                | 総<br>▼   1<br>選択<br>□                             | ず + 1<br>機種<br>LPD型                             | <ul> <li>周波数</li> <li>50Hz</li> <li>50Hz</li> </ul>                             | 定<br>機名<br>50LPD5.45<br>50LPD5.4E                                           | 商品コード<br>LPD1093<br>LPD1314                                  | 出力<br>0.4kW                                      | モータあり                             | 補助コード               | 定価<br>¥ 167,000<br>¥ 192,000                                        | 備考    |
| 本体根<br>表示<br>#<br>1<br>2<br>3           | 総<br>・ 】<br>2<br>の<br>の<br>の                      | デ + 1<br>機種<br>LPD型<br>LPD型<br>LPD型             | 国波数<br>写のHz<br>50Hz<br>50Hz                                                     | 定<br>楊名<br>50LPD5.45<br>50LPD5.4E<br>50LPD5.75E                             | 商品コード<br>LPD1093<br>LPD1314<br>LPD1324                       | 出力<br>0.4kW<br>0.4kW                             | モータ<br>あり<br>あり                   | 補助コード               | 定価<br>¥167,000<br>¥192,000<br>¥223,000                              | 備考    |
| 本体相<br>表示<br>#<br>1<br>2<br>3<br>4      | 総<br>マレンマンジョンジョンジョンジョンジョンジョンジョンジョンジョンジョンジョンジョンジョン | 1 + 1<br>機種<br>LPD型<br>LPD型<br>LPD型             | <ul> <li>周波数</li> <li>50Hz</li> <li>50Hz</li> <li>50Hz</li> <li>50Hz</li> </ul> | 定<br>様名<br>50LPD5.4S<br>50LPD5.4E<br>50LPD5.75E<br>50LPD51.5E               | 商品コード<br>LPD1093<br>LPD1314<br>LPD1324<br>LPD1333            | 出力<br>0.4kW<br>0.4kW<br>0.75kW                   | モータ<br>あり<br>あり<br>あり             | 神助コード               | 定価<br>¥ 167,000<br>¥ 192 000<br>¥ 223,000<br>¥ 291,000              | 備考    |
| 本体根<br>表示<br>#<br>1<br>2<br>3<br>4<br>5 | KA<br>選択<br>□<br>□<br>□<br>□<br>□<br>□<br>□       | 「<br>株種<br>LPD型<br>LPD型<br>LPD型<br>LPD型<br>LPD型 | 周波数<br>周波数<br>50Hz<br>50Hz<br>50Hz<br>50Hz<br>50Hz                              | 定<br>根名<br>50LPD5.45<br>50LPD5.4E<br>50LPD5.75E<br>50LPD51.5E<br>50LPD52.2E | 商品コード<br>LPD1093<br>LPD1314<br>LPD1324<br>LPD1333<br>LPD1344 | 出力<br>0.4kW<br>0.4kW<br>0.75kW<br>1.5kW<br>2.2kW | モータ<br>あり<br>あり<br>あり<br>あり<br>あり | 福助コード               | 定価<br>¥ 167,000<br>¥ 192,000<br>¥ 223,000<br>¥ 291,000<br>¥ 327,000 | 備考    |

8 選択にチェックを入れます。 ※送風機の一部機種では、機名を選択後に回 転速度・床天区分の入力欄(必須)が表示され ます。

〜条件入力画面に戻り再選定する場合は、→選定・見積開始のチェックを外します。

├ 候補機種の表示件数に制限はありませんが、件数が多い場合は選定条件の入力にて絞り込みをしてください。

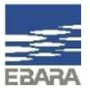

### 3-2. ラインナップ選定 特殊仕様・附属品・制御機器の登録

機名の選択後、選定した本体に対する特殊仕様・附属品・制御機器の登録ができます。

例)スルース弁を本体(50LPD5.75E)に追加登録する場合

|           | 本体特殊仕档                  |              | 卸機器 図面出力        |    |           | ①<br>画面上部の附属品タブをクリックします。                      |
|-----------|-------------------------|--------------|-----------------|----|-----------|-----------------------------------------------|
| ▲特別       | 別附属品                    | •            |                 |    |           | 2                                             |
| 時別附<br>表示 | 濕品<br>▼   ▼   + ☆   囲 [ | 固定           |                 |    |           | 本体に附属可能な附属品の選択肢が出ます。                          |
| #         | 附属品グループ                 | 選定条件1        | 選定条件 2          | 数量 | 固定        | ① 速正采件10ノルダリンから速状をします。 ② 選定条件2のプルダウンから選択をします。 |
|           | 相フランジ (1)               |              |                 |    | 0         | ※選択の必要がない場合もあります。                             |
|           | 相フランジ(2)                |              |                 |    | 0         | ③最後に、数量を入力します。                                |
|           | パイプサイレンサー               | 2            |                 |    | 0         |                                               |
|           | スルース弁                   | FC製・並形・75ンジ形 | • JIS10K φ50    |    | 1         |                                               |
| 5         | チェッキ弁                   |              |                 |    | 0         |                                               |
| 選定        | 結果詳細                    | <b>₽</b>     |                 |    |           | 3<br>画面下部の4選定結果詳細にて、特殊仕様・附属                   |
| 機名        |                         | 数量           | 製品仕様            |    | 西格        | 制御機器の追加登録状況、価格詳細確認ができま                        |
| OLPD      | 5.75E                   | 1            | 50LPD5.75E(M付き) |    | ¥ 223,000 | 今計全苑け 両面士 トにまテされています                          |
| 受渡等       | 報3B下限選定                 | 1            | 受渡等級38下限選定      |    | ¥0        | 口前亚俄は、回回な上に衣小C1ししいより。                         |
| 羽根車       | 时为SCS13                 | 1            | 羽根車材料SCS13      |    | ¥ 41,800  |                                               |
| スルー       | ·ス弁φ50 並                | 1            | スルース弁φ50 並      |    | ¥ 66,200  |                                               |

16 Copyright(c) Ebara Corporation, All rights reserved

### 3-3. ラインナップ選定 図面の出力

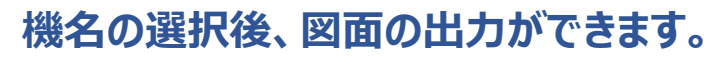

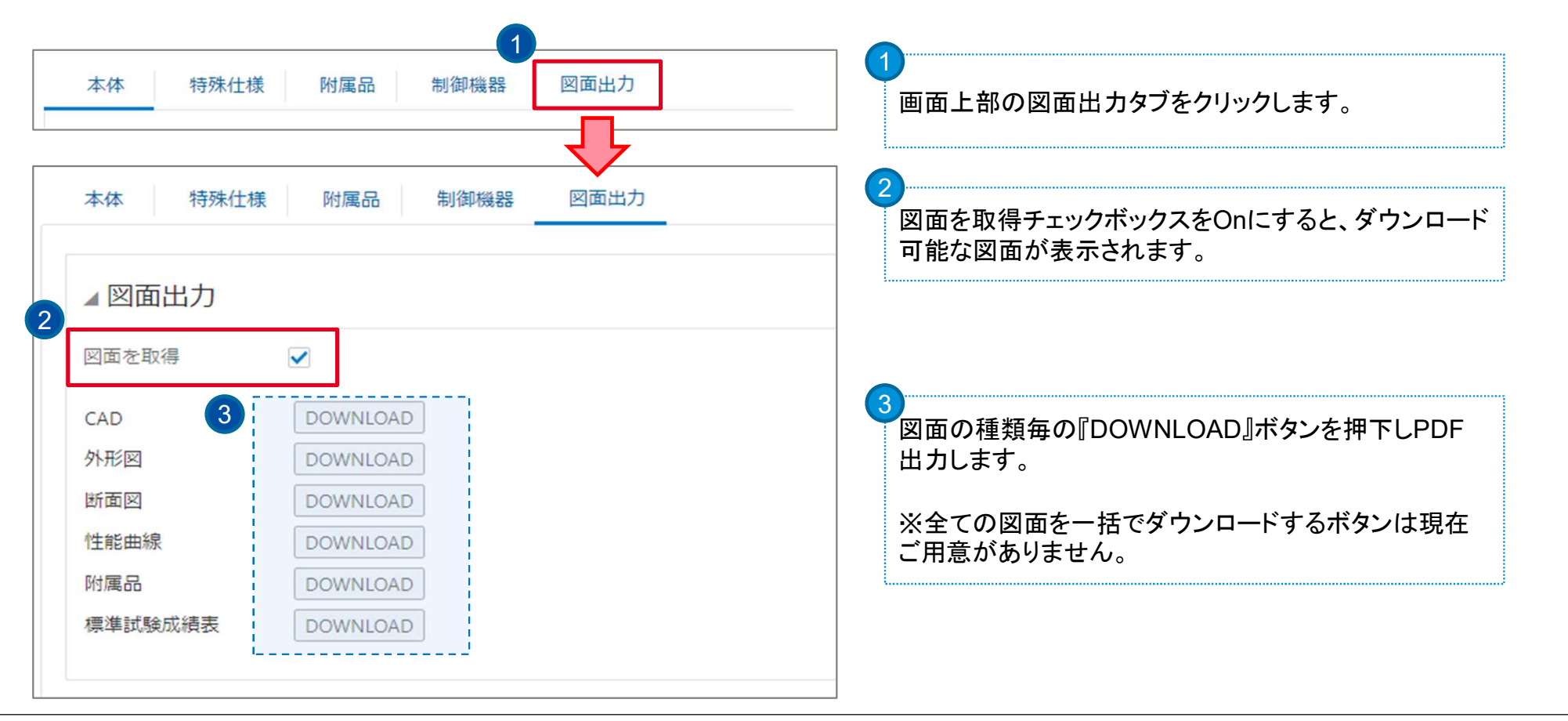

17 Copyright(c) Ebara Corporation, All rights reserved

## 3-4. ラインナップ選定 見積番号の取番

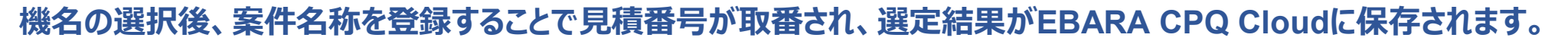

| モデル構成 『 合計: ¥ 223,000        | 最新表示 TOP画面に戻る 見積の作成 | 1<br>画面右上の見積の作成ボタンをクリックします。                        |
|------------------------------|---------------------|----------------------------------------------------|
| 本体 特殊仕様 附属品 制御機器 図面出力        |                     |                                                    |
| ポンプ見積 🖉                      | 3 保存 見積一覧に戻る        | 2<br>ポンプ見積画面に、案件名称を入力します(必須)<br>案件名称は全角文字のみ登録可能です。 |
|                              |                     |                                                    |
| * 案件名称     L P D テスト見積       |                     | 3<br>保存ボタンをクリックします。                                |
| 見積名称                         |                     | ※全角名称エラーは、全角に修正後保存ボタンを押<br>下するタイミングで消えます。          |
| ♀見積番号は取番されますが、見積書の出力はできません。  |                     | ● エラー<br>案件名称 案件名称は全角で入力してください。                    |
| ♀登録された見積の検索・閲覧・編集は、見積の登録者様のみ | 可能であり、他のユーザー様と      |                                                    |

の共有はできません。

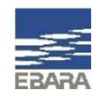

### 4. 附属品単品選定について

#### 【附属品単品選定】は、商品コード指定や種類・分類からの選択で、附属品の選定ができます。

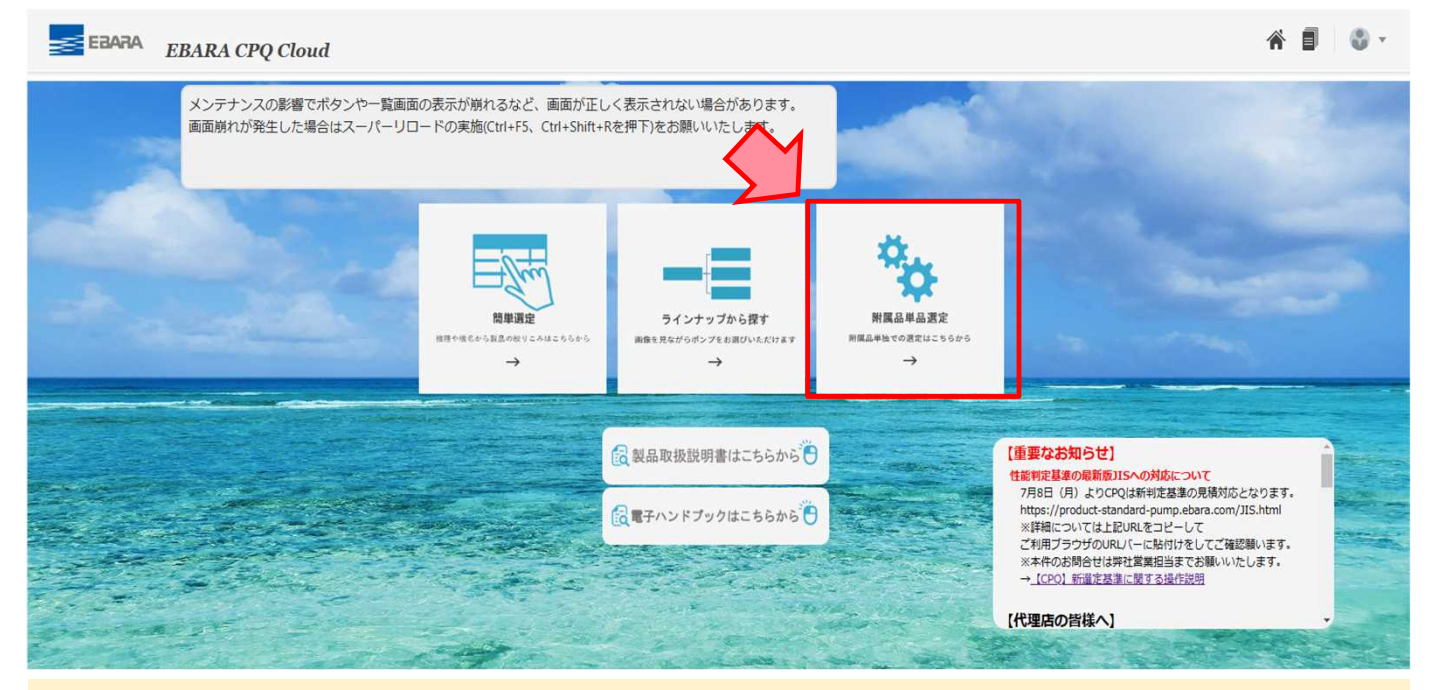

トップ画面には、選定方法により3つの入口があります。

【附属品単品選定】は、付属品のみの選定時にご利用ください。 ※附属品単品選定画面からは図面出力ができませんが、見積登録(マニュアル4-2)をすることで 見積情報画面より出図可能です。

19 Copyright(c) Ebara Corporation, All rights reserved

### 4-1. 附属品単品選定 選定方法

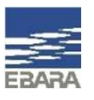

#### ▲商品コード指定で選定する場合は、商品コードと個数(必須)長さ(必要なコードのみ)を入力します。

**今商品コードが不明な場合は、** *4*機種・分類から選定をしてください。(次頁参照)

| ▲商品コード指法   | 定       |       |           |        |           |       |          |                             |
|------------|---------|-------|-----------|--------|-----------|-------|----------|-----------------------------|
| 附属品1       | CVQ714G | 附属品2  | CAB1      | 附属品3   |           | 附属品4  |          |                             |
| 個数         | 1 🔨 🔿   | 個数    | 1 4       | 個数     | × •       | 個数    | × *      |                             |
| 長さ(m)      |         | 長さ(m) | 12        | 長さ(m)  |           | 長さ(m) |          |                             |
| 附属品5       |         | 附属品6  |           | 附属品7   |           | 附属品8  |          |                             |
| 個数         | ~ ^     | 個数    | × •       | 個数     | ~ ^       | 個数    |          |                             |
| 長さ(m)      |         | 長さ(m) |           | 長さ(m)  |           | 長さ(m) |          |                             |
|            |         |       | <u></u> , | •      |           |       |          |                             |
| ▲ 選定結果詳細   | B       |       |           |        |           |       |          | <br>  画面下部の▲選定結果詳細に選定した附属品が |
| 表示 🔹 🍸     |         |       |           |        |           |       |          | 示され、価格など詳細確認ができます。          |
| 機名         |         |       | 数量        | 製品仕様   |           |       | 価格       |                             |
| 一体型.チェッキチ  | 弁80°    |       | 1         | 一体型.チェ | ッキ弁80°    |       | ¥ 53,100 |                             |
| 水中ケーブル 1.2 | 25mmi   |       | 1         | 水中ケーブル | ll 1.25mm |       | ¥ 8,880  |                             |
|            |         |       |           |        |           |       |          |                             |

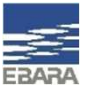

### 4-1. 附属品単品選定 選定方法

#### ▲ 機種・分類から選定する場合は、附属品グループ、選定条件1~3の選択と数量を入力します。 商品コードの入力は不要です。 機種・分類から選定可能な附属品リスト

|           |                    |                                        |                 |        |       |          | ゲージ類             | バルブ類             |
|-----------|--------------------|----------------------------------------|-----------------|--------|-------|----------|------------------|------------------|
| 種類        | 頃・分類から選定           |                                        |                 |        |       |          | F 力計             | スモレンスキチェッキ弁      |
| いし        | 類                  |                                        |                 |        |       |          | 直空計              | スルース弁            |
| 表示        | -   T   + 1   E    | 国定                                     |                 |        |       |          | 連成計              | チェッキ弁            |
|           |                    | 深中久 件1                                 | 迎安 <b>久</b> (件) | 迎会友(件) | *     |          | ケーブル類            | チェッスル弁           |
|           | 羽属ロロノルーノ           | 进起来什                                   | 进定来(†2          | 进起来行   | 奴里    |          | BHS用高温用ケーブル接続キット | ハンマーソフトチェッキ弁     |
| 1         | スルース弁              | エハ(ラハリレブ(CAC相当)                        | φ50             |        |       | 1 SV1072 | 高温用低水位ケーブル       | フート弁             |
| ページ       | > 1 /1 (1/1アイテム) к | < <b>1</b> > ×                         |                 |        |       |          | 水中ケーブル           | 汚物用チェッキ弁         |
| 1.000     | -> -> ->           |                                        |                 |        |       |          | <br>  低水位ケーブル: 灰 | 基礎ポルト            |
| テクシ<br>+- |                    |                                        |                 |        |       |          | 低水位ケーブル:黒        | 基礎ボルト            |
| 表示        | •   T   + T   III  | 回定                                     |                 |        |       |          | サクションユニット        | 相フランジ            |
| #         | 附属品グループ            | 選定条件1                                  | 選定条件2           | 数量     | 商品コード |          | サクションユニット        | FSS特殊相フランジ       |
| 1         |                    |                                        |                 | 0      |       |          | サクションユニット用くさり    | FSW用相フランジ        |
|           |                    |                                        |                 |        |       |          | パイプサイレンサ         | MMFA・AAFA用相フランジ  |
| ~->       | 1 /1 (1/1747A) K   | < 1 > >                                |                 |        |       |          | パイプサイレンサ         | 相フランジ            |
| ペイプ       | サイレンサ              |                                        |                 |        |       |          |                  | 防振架台             |
| 表示        | • <b>T</b> + 1 II  | 固定                                     |                 |        |       |          |                  | LPD4_防振架台_屋外     |
|           | 財産見ガルニゴ 滞宅を        | ·//-1 深空久/                             | (注) 数量          | 商品コード  |       |          |                  | <br>LPD4_防振架台_屋内 |
| -         | 150月ロロンルーン 建たみ     | 田田田田田田田田田田田田田田田田田田田田田田田田田田田田田田田田田田田田田田 | (174 ) 双里       |        |       |          |                  | 防振架台             |
| 1         |                    |                                        |                 | 0      |       |          |                  | 防振架台 屋外カバー併用型    |
| ~-3       | 7 1 /1 (1/1アイテム) K | < 1 > >                                |                 |        |       |          |                  | 防振架台 屋外カバー併用不可型  |

## 4-2. 附属品単品選定 見積番号の取番

附属品の選定後、案件名称を登録することで見積番号が取番され、選定結果がEBARA CPQ Cloudに保存されます。

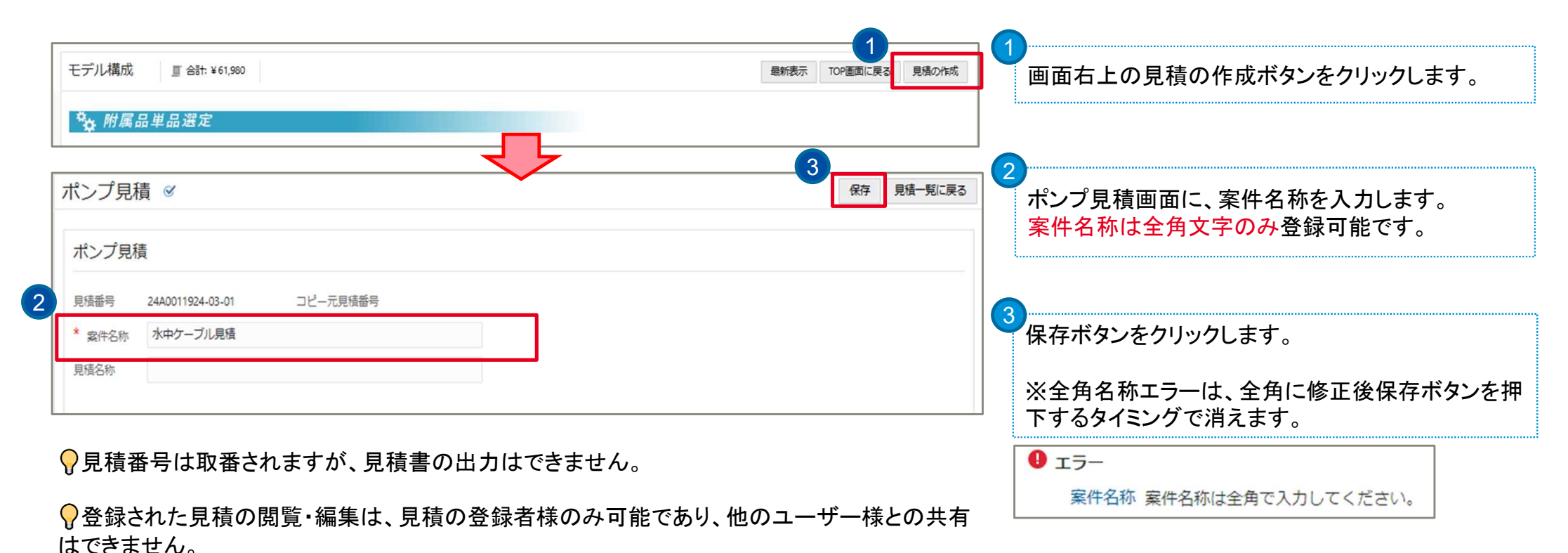

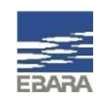

### 5. 見積情報の登録方法

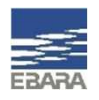

#### 案件名称を登録することで見積番号が取番され、見積情報として選定結果などを保存できます。 機器選定後の画面から『見積の作成』をする手順のほかに、ポンプ見積一覧画面の『新規見積』ボタンから、機器選定前に案 件名称を登録する手順があります。

新規見積ボタンから見積情報を登録する手順

|            |     | 1           |                  | ł      | ·ツ. | プ画面右上 🔋 マーク        | フから、     | ポンフ    | ⁰見積-         | -覧画           | 面へ遷れ                     | 移します。              |             |                 |
|------------|-----|-------------|------------------|--------|-----|--------------------|----------|--------|--------------|---------------|--------------------------|--------------------|-------------|-----------------|
|            |     |             | -                |        |     |                    |          |        | (            | 2<br>ポン<br>リッ | <sup>,</sup> プ見積<br>クします | 一覧画面右<br>。         | 上の、         | 新規見積ボタン         |
| 0          | ポンフ | /見積一覧・マ ● P | 目読番号             | 安在新品   | 枯番  | 导济之故               | 招当部門     | 司合代理店  | 目這座現者        | 作成者           | 在成日                      |                    | 新規見積<br>コピー | - リフレッシュ<br>合計算 |
| 込み         |     |             | 25A0012135-03-01 | *114.2 | 1   | LPDテスト見積_20240107  | 12 그대니 1 | JEIVEN | <b>荏原</b> 太郎 | 荏原 太郎         | 2025/01/15               | 2025/01/15 3:49 PM | 作成済         | ¥ 53,900        |
| <b>7</b> ] |     |             | 25A0012137-03-01 |        | 1   | SRM4テスト見積_20250113 |          |        | 荏原 太郎        | 荏原 太郎         | 2025/01/15               | 2025/01/15 3:49 PM | 作成済         | ¥ 162,500       |
|            |     |             | 25A0012138-03-01 |        | 1   | ストレーナー_20250115    |          |        | 荏原 太郎        | 荏原 太郎         | 2025/01/15               | 2025/01/15 3:48 PM | 作成済         | ¥8,700          |
|            |     |             |                  |        |     |                    |          |        |              |               |                          |                    |             |                 |

### 5. 見積情報の登録方法

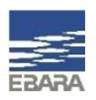

#### 案件名称を登録することで見積番号が取番され、見積情報として選定結果などを保存できます。 機器選定後の画面から『見積の作成』をする手順のほかに、ポンプ見積一覧画面の『新規見積』ボタンから、機器選定前に案 件名称を登録する手順があります。

#### 新規見積ボタンから見積情報を登録する手順 3 ポンプ見積 ≤ 見積一覧に戻る 保存 ポンプ見積画面に、案件名称を入力します。 案件名称は全角文字のみ登録可能です。 ポンプ見積 3 見積番号 24A0011924-03-01 コピー元見積番号 4 保存ボタンをクリックします。 \* 案件名称 水中ケーブル見積 見積名称 ※全角名称エラーは、全角に修正後保存ボタンを押 下するタイミングで消えます。 0 I - - I 案件名称 案件名称は全角で入力してください。

### 5. 見積情報の登録方法

#### 保存後の見積情報画面には、見積情報タブのほか、物件情報タブ、見積アイテム共通情報タブがあります。 必要に応じてご活用ください。

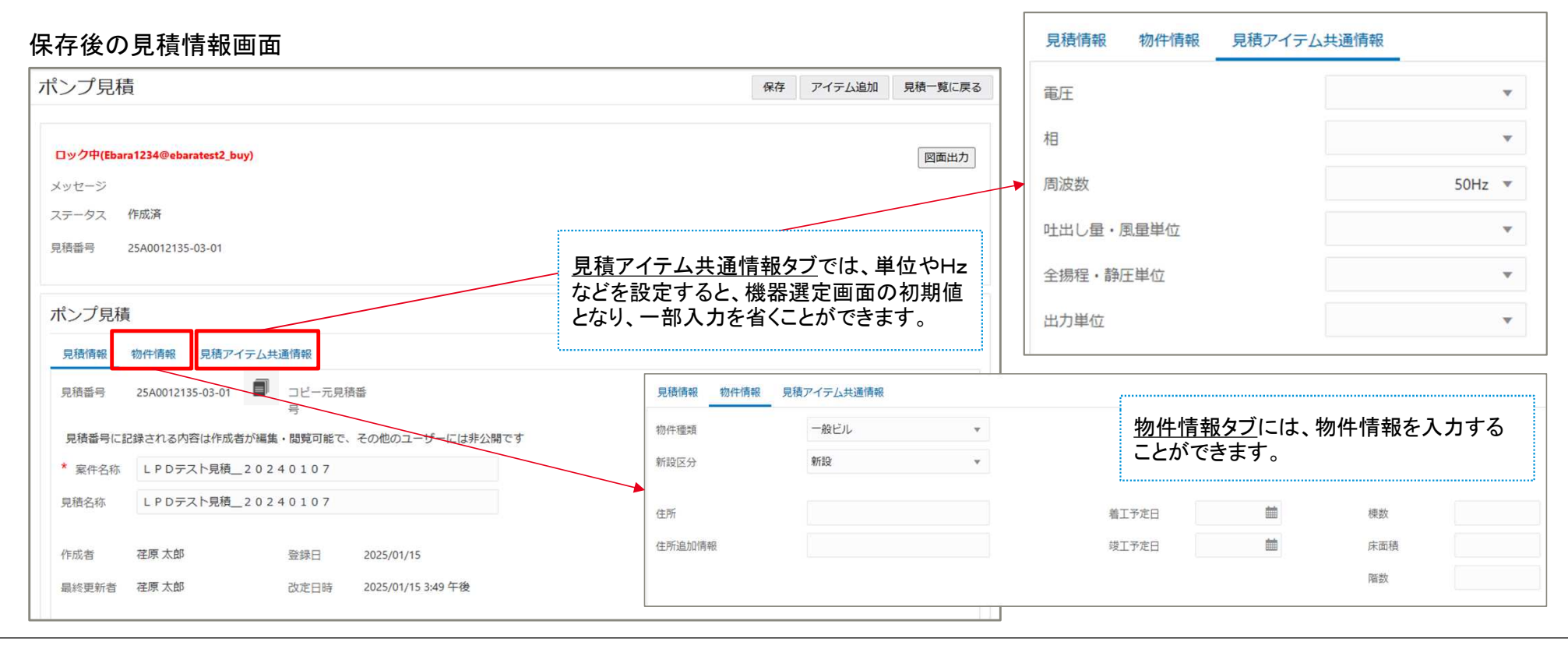

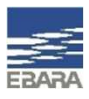

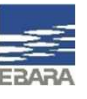

#### 登録した見積に新規又は追加で選定をする場合は『アイテム追加』ボタンから、機器を選定します。

| 見積情報画                                                                                                    | 面:アイ                        | テム追加                         |                                    |                                                 |            |                      | アイテム追加ボタンをクリックすると、トップ画面に遷 3つの選定方法のいずれかから機器・附属品の選定                                                                                                    | 移します。<br>をします。                                                                                                    |
|----------------------------------------------------------------------------------------------------|-----------------------------|------------------------------|------------------------------------|-------------------------------------------------|------------|----------------------|----------------------------------------------------------------------------------------------------|----------------------------------------------------------------------------------------------------|
| ンプ見積                                                                                                    |                             |                              |                                    |                                                 | 保存ア        | イテム追加 見積一覧に戻る        | EBARA EBARA CPQ Cloud                                                                                                    | # <b># #</b> •                                                                                                    |
| ロック中(Ebara1234@ebarater<br>(ッセージ<br>ステータス 作成済<br>25A0012135-03-                                                                 | <b>512, buy)</b><br>01      |                              |                                    |                                                 |            | 國產出力                 | メンテナンスの素簡でポタンや一種画面の表示が預れるなど、画素が正しく表示されない場合があります。<br>画家的けが発生した場合はスーパーリロードの実施CMI-F3、CMI-Abart Aleが下れると言う、                                                                                                    |                                                                                                    |
| ドンプ見積<br>見積備報 物件情報 見<br>見積節号 25A0012135-0:                                                                                      | 積アイテム共通情報<br>3-01 コピージ<br>ニ | 元見積番                         |                                    |                                                 |            |                      | ○ 日本市境大明市はこちらから ○<br>○ 日本市境大明市はこちらから ○<br>○ 日本・シアブラウはこちらから ○<br>○ 日本・シアブラウはこちらから ○<br>○ 日本・シアブラウはこちらから ○<br>○ 日本・シアブラウはこちらから ○<br>○ 日本・シアブラウはこちらから ○<br>○ 日本・シアブラウはこちらから ○<br>○ 日本・シアブラウはこちらから ○<br>○ 日本・シアブラウはこちらから ○<br>○ 日本・シアブラウはこちらから ○<br>○ 日本・シアブラウはこちらから ○<br>○ 日本・シアブラウはこちらから ○<br>○ 日本・シャアブラウはこちらから ○<br>○ 日本・シャアブラウはこちらから ○<br>○ 日本・シャアブラウはこちらから ○<br>○ 日本・シャアブラウはこちらから ○<br>○ 日本・シャアブラウはこちらから ○<br>○ 日本・シャアブラウはこちらから ○<br>○ 日本・シャアブラウはこちらから ○<br>○ 日本・シャアブラウはこちらから ○<br>○ 日本・シャアブラウはこちらから ○<br>○ 日本・シャアブラウはこちらから ○<br>○ 日本・シャアブラウはこちらから ○<br>○ 日本・シャアブラウはこちらから ○<br>○ 日本・シャアブラウはこちらから ○<br>○ 日本・シャアブラウはこちらから ○                                                                                                    | APE)<br>ACOCAMERIZANE ANT<br>ACOCAMERIZANE AND ALL<br>MORAL AND ALL<br>ACOCAMERIZANE ALL<br>ACOCAMERIZANE ALL<br>ALL<br>ALL<br>ALL<br>ALL<br>ALL<br>ALL<br>ALL |
| ンプ見積<br><sup>ファン</sup><br>ett                                                                                                   |                             | 機名を追                         | <sup>最新表示</sup> 「<br>選択すると         | の画面に戻る                                          |            | 加見積情報画面に戻る<br>ンプ見積に追 | モデル構成 ④ 目 会計: ¥278.000                                                                                                    | ポンプ見描に追加     見植得粉重素に戻る       0240107                                                                                                    |
| 明細品目<br>アイテムのコピー アイテムの変更<br>表示・ ず 日 0 目 回志                                                                                      | エクスポート 保存                   | 加』ボタ<br>『ポンプ<br>画面にj         | ンが表示。<br>見積に追<br>遷移します             | されます。<br>加』をクリ<br>・。                            | 。<br>Iックする | と、見積情報               | ARTA: ※登録した見積にアイテム追加する場合は、                                                                                                    | <mark>選定画面</mark> —                                                                                                    |
| . 選択 No. 機器器号 機                                                                                                    | 器名称 モデル行植名                  | 编名                           | 定価ペース 台数                           | 摘要                                              | 相電圧        | tz                   | 台款:1台                                                                                                    |                                                                                                    |
| 0 10                                                                                                    | 25LPD5.15                   |                              | ¥ 102,000 1                        |                                                 | 3 200 5    | 0                    | 「 機種を選択    雌々た、翌日   士士 、公 詳細(けこわ ごわ のほ                                                                                                    | 皇中七法の                                                                                                    |
|                                                                                                    |                             | 251 005 15                   | ¥ 102.000 1                        | 25LPD5.15(M付き)                                  | 3 200 5    | 0                    | 版力で送加しより。次計神はてれてれの思                                                                                                    | ᆂᇨᄭᄶᅁ                                                                                                    |
| 0 11                                                                                                    |                             |                              |                                    |                                                 |            |                      | ペーンを変照してください。                                                                                                    |                                                                                                    |
| D 11<br>D 12                                                                                                    |                             | 受援等级38下限退定                   | ¥0 1                               | 受渡等极38下原還定                                      |            |                      |                                                                                                    |                                                                                                    |
| 0 11<br>0 12<br>0 20                                                                                                    |                             | 受渡等级38下限通定                   | ¥0 1<br>¥0 1                       | 受激等级38下限温定                                      |            |                      | * 選択 職種 周波数 騒名 商品コード 出力 モータ 補助コード 定価 備考                                                                                                    | 1899                                                                                                    |
| 0         11           0         12           0         20           0         21                                               |                             | 交流转码38下用通定<br>S0X40FDEPS.75E | ¥0 1<br>¥0 1<br>¥278.000 1         | 受渡等极38下限退定<br>S0X40FDEPS.75E(M付き)               |            |                      | 20         第次         第次         第二         第二         第 | 1599                                                                                                    |
| 0         11           0         12           0         20           0         21           0         21           0         22 |                             |                              | ¥0 1<br>¥0 1<br>¥278,000 1<br>¥0 1 | 受渡转极38下原道定<br>50X40FDEP5.75E(M付き)<br>受渡转极38下原道定 |            |                      | 通訳         編集         周波数         編名         周辺一下         近力         モータ         補助コード         左値         儒者           1         0         F0P型         50Hz         50Hz0F0F8735E         F0FE125         0.75mx         あり         ¥ 270:00           2         -         F0P型         50Hz         50Hz0F0F913E         F0FF1324         1.5km         あり         ¥ 325:000                                                                                                    | 1000                                                                                                    |

Looking ahead, going beyond expectations Ahead > Beyond

26 Copyright(c) Ebara Corporation, All rights reserved

#### 登録した見積に新規又は追加で選定をする場合は『アイテム追加』ボタンから、機器を選定します。

#### 見積情報画面:アイテム追加(明細品目欄の確認) 5 保存 ポンプ見積 アイテム追加 見積一覧に戻る 見積情報画面下部の明細品目欄に、選定し 772 ¥0 たアイテムが追加されている事を確認し、保 合計 ¥ 102,000 存ボタンをクリックします。 明細品目 ※保存ボタンは2箇所にありますが、どちらの保存ボ 保存 アイテムのコピー アイテムの変更 エクスポート \* F 25 III ET# 表示 \* タンも同じ機能です。 モデル行機名 電圧 Hz 根名 定価ペース... 台数 摘要 相 0 1.0 25LPD5.15 ¥ 102 000 200 50 0 1.1 0 50 ※アイテム追加した情報が、No.2に追加されている例 1.2 2.0 ..... 2. 2.1 2.2 ¥0 ¥278,000 1 50X40FDEP5.75E(M付き) 受渡等级3B下阻遏定 ¥0 1 受渡等級3B下限選定 2.0 50X40EDEP5.75E ¥ 278,000 保存すると、明細品目に追加内容が確定さ ........ 2.1 50X40FDEP5.75E ¥ 278,000 1 50X40FDEP5.75E(M付き) れ、1行目にモデル行機名や金額が表示され 0 2.2 受溶等级3B下限误定 ¥0 1 受演等级3B下限谋定 ます。 アイテム追加・変更・削除後は、保存をしてく ださい。

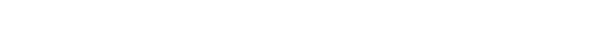

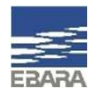

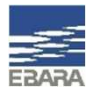

#### 選定済みアイテムの変更は、明細品目欄にチェックをいれ『アイテムの変更』をクリックします。

#### 見積情報画面:アイテムの変更

| 表示  |                 | 79* E          |                        | 同居定                    |                             |                |           |    |                     |
|-----|-----------------|----------------|------------------------|------------------------|-----------------------------|----------------|-----------|----|---------------------|
| ۵.  | 選択              | No.            | 機器番号                   | 機器名称                   | モデル行機名                      | 機名             | 定価ベース     | 台数 | 摘要                  |
|     | 0               | 1.0            |                        |                        | 25LPD5.15                   |                | ¥ 102,000 | 1  |                     |
|     | 0               | 1.1            |                        |                        |                             | 25LPD5.15      | ¥ 102,000 | 1  | 25LPD5.15(M付き)      |
|     | Ω.,             | 1.2            |                        |                        |                             | 受渡等級38下阻選定     | ¥Q        | 1  | 受渡等級3B下限選定          |
| ~   |                 | 2.0            |                        |                        | 50X40FDEP5.75E              |                | ¥ 278,000 | 1  |                     |
|     | 0               | 2.1            |                        |                        |                             | 50X40FDEP5.75E | ¥ 278,000 | 1  | 50X40FDEP5.75E(M付き) |
|     |                 | 2.2            |                        |                        |                             | 受渡等級38下限選定     | ¥0        | 1  | 受渡等級3B下限選定          |
| 見てす | 責情<br>(テュ<br>満の | 報回<br>ムの<br>列( | 画面下部の<br>先頭の行<br>こチェック | の明細<br>テ(1.0、2<br>をいれま | 品目欄にて、編<br>2.0など1行目)<br>ます。 | 集したい<br>の、一番   |           |    |                     |

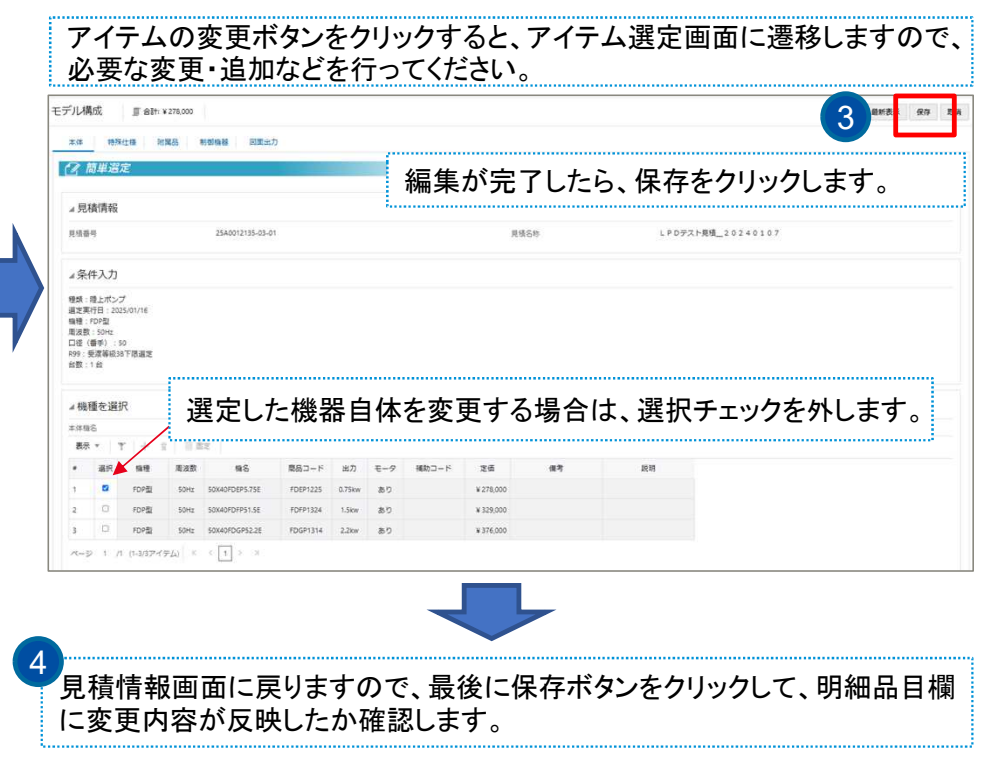

#### 選定済みアイテムの削除は、明細品目欄にチェックをいれ『アイテムの削除』をクリックします。

見積情報画面:アイテムの削除

| 明細             | 明細品目                               |                |                       |                        |                               |                |           |    |                     | 明細星日本期除   |                       |           |
|----------------|------------------------------------|----------------|-----------------------|------------------------|-------------------------------|----------------|-----------|----|---------------------|-----------|-----------------------|-----------|
| アイ             | アイテムのコピー アイテムの激励 アイテムの変更 エクスポート 保存 |                |                       |                        |                               |                |           |    |                     | 奶和田田田の月川休 | ^                     |           |
| 表示             | ٣                                  | 7              | i ¢ †                 | []]] 固定                |                               |                |           |    |                     |           | 選択した品目を削除しますか?        |           |
| □.             | 選択                                 | No.            | 機器番号                  | 機器名称                   | モデル行機名                        | 機名             | 定価ベース     | 台数 | 摘要                  |           |                       | 3         |
|                |                                    | 1.0            |                       |                        | 25LPD5.15                     |                | ¥ 102,000 | 1  |                     |           |                       | OK Cancel |
|                |                                    | 1.1            |                       |                        |                               | 25LPD5.15      | ¥ 102,000 | 1  | 25LPD5.15(M付き)      |           |                       |           |
|                | Ω.,                                | 1.2            |                       |                        |                               | 受渡等級38下阻選定     | ¥Q        | 1  | 受渡等級3B下阻選定          |           |                       |           |
| ~              |                                    | 2.0            |                       |                        | 50X40FDEP5.75E                |                | ¥ 278,000 | 1  |                     |           |                       |           |
|                |                                    | 2.1            |                       |                        |                               | 50X40FDEP5.75E | ¥ 278,000 | 1  | 50X40FDEP5.75E(M付き) | -         |                       |           |
|                |                                    | 2.2            |                       |                        |                               | 受渡等級38下限選定     | ¥0        | 1  | 受渡等級3B下限選定          |           |                       |           |
| 見利<br>アイ<br>左站 | 情<br>テ.<br>着の                      | 報回<br>ムの<br>列に | 回面下部<br>先頭の行<br>ニチェック | の明細<br>テ(1.0、2<br>をいれま | 品目欄にて、編集<br>2.0など1行目)の<br>ます。 | 集したい<br>D、一番   |           |    |                     |           | り<br>最後に保存ボタンをクリックしてく | ださい。      |
| チェリッ           | ック                                 | 7をし<br>ごきる     | いれること                 | で、アイ<br>ります。           | イテムの変更ボ                       | タンがク           |           |    |                     |           |                       |           |

♀明細品目の削除はできますが、登録した見積情報(見積番号)の削除は出来ません。

29 Copyright(c) Ebara Corporation, All rights reserved

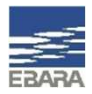

### 7. 図面出力

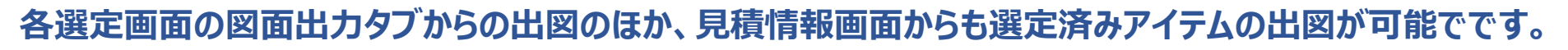

#### 見積情報画面からの図面出力

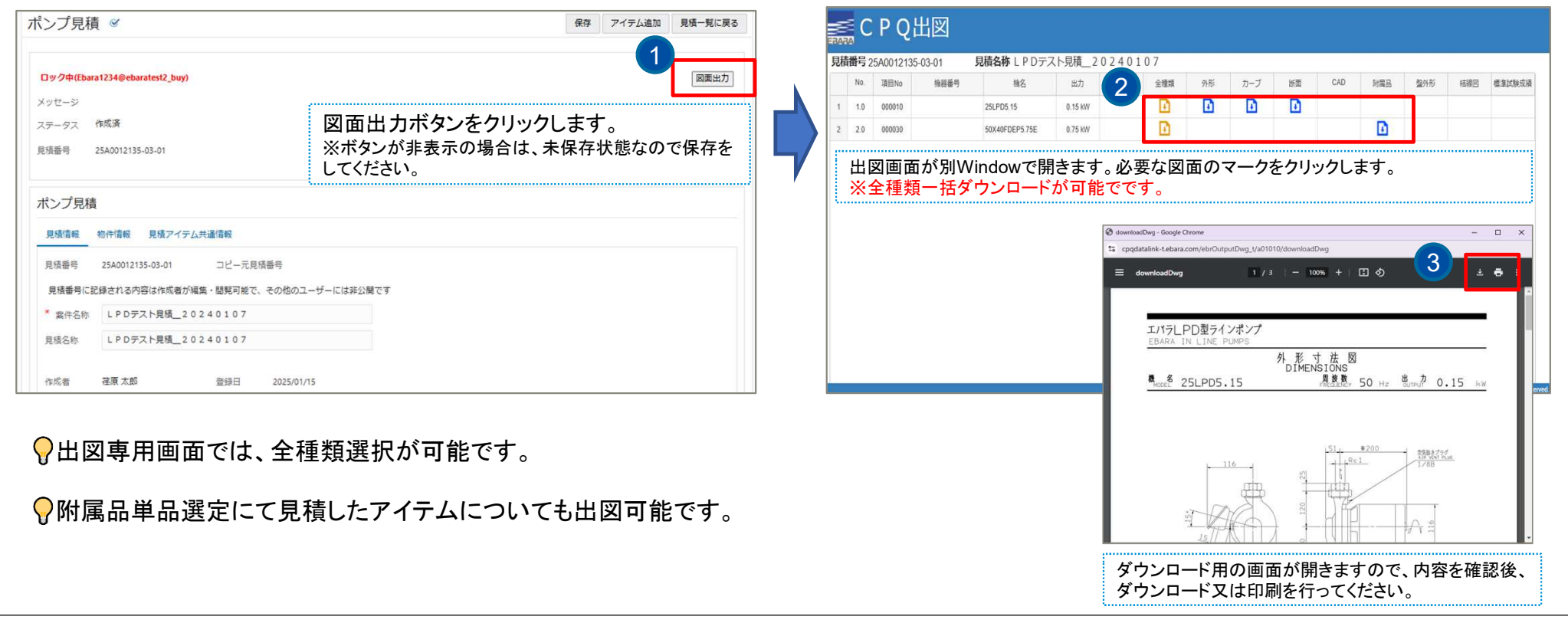

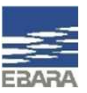

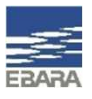

#### 8. 見積検索

#### 登録した見積は、ポンプ見積一覧画面から随時確認、編集可能です。 登録件数が多くなった場合は、条件検索をすることで絞込み表示ができます。

ポンプ見積一覧画面

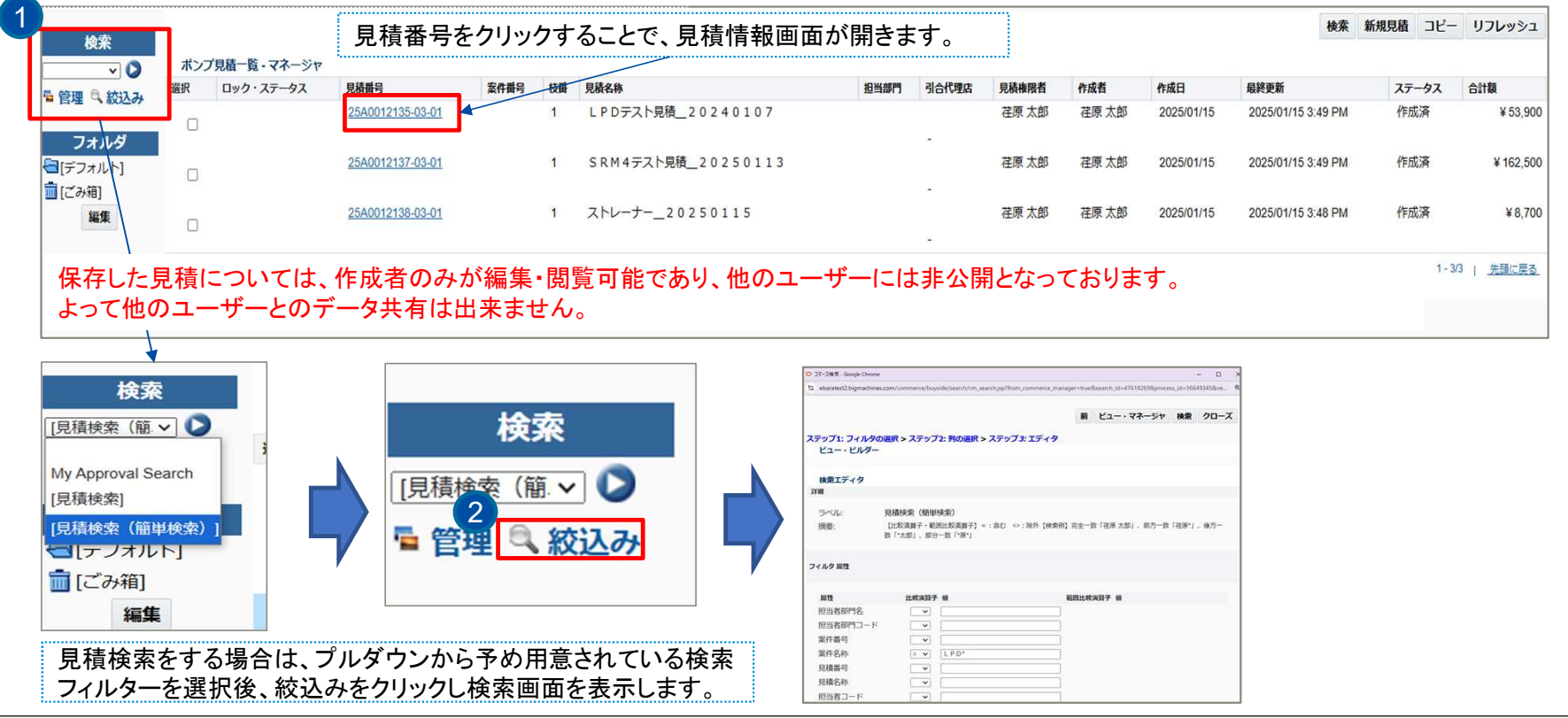

31 | Copyright(c) Ebara Corporation, All rights reserved

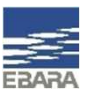

#### 8. 見積検索

#### 登録した見積は、ポンプ見積一覧画面から随時確認、編集可能です。 登録件数が多くなった場合は、条件検索をすることで絞込み表示ができます。

|                                                                               | _                                                                                                    | · · · · · · · · · · · · · · · · · · ·                                                                                                 |  |  |  |
|-------------------------------------------------------------------------------|----------------------------------------------------------------------------------------------------|----------------------------------------------------------------------------------------------------|--|--|--|
| <b>検索</b><br>[見積検索 (簡. ▼ ) >                                                  | O JQ-7,28# - Google Chrome       -       -       -       -       ×         **       ebaratest2.bigmachines.com/commerce/buyside/search/cm_search.jsp?from_commerce_manager=true&search_id=47618269&process_id=36649245&process_id=36649245&process_id=366445&process_id=366445&process_id=366445&process_id=366445&process_id=366445&process_id=366445&process_id=366445&process_id=366445&process_id=366445&process_id=366445&process_id=366445&process_id=366445&process_id=366445&process_id=36645&process_id=366445&process_id=366445&process_id=366445&process_id=366445&process_id=366445&process_id=366445&process_id=366445&process_id=366445&process_id=366445&process_id=366445&process_id=366445&process_id=366445&process_id=366445&process_id=366445&process_id=366445&process_id=366445&p | 戻る コピー エクスポート クローズ<br>アドホック検索                                                                                                    |  |  |  |
| <ul> <li>管理 &lt; 絞込み</li> <li>フォルダ</li> <li>[デフォルト]</li> <li>[ごみ箱]</li> </ul> | 4<br>前 ビュー・マネージャ 検索 クローズ<br>ビュー・ビルダー                                                                                                    | PARAMAN         *公前:           *公前:            振要:            プロセスの検索施環:ボンブ発航一館            選択 案件専号 案件各等 貝局商号 貝局各様 者コ 掘曲者 侍順 作成日       |  |  |  |
| 編集                                                                            | 検索エディタ<br>詳細                                                                                                    | 1<br><u> ここをクリッ</u> LPDテスト LPDテスト<br><u> クリレアオープ類局 202 SEA0012135</u> 見見_202<br>ードではあ 本部<br>202501/15 <sup>作成</sup> ¥210,800 ¥0 - 2 0 |  |  |  |
|                                                                               | ラベル: 見積検索(簡単検索)<br>摘要: [比較演算子・範囲比較演算子] = : 含む ◇ : 除外【検索例】完全一致「荏原 太郎」、前方一致「荏原*」、後方一致「*太郎」、部分<br>一致「*原*」                                                                                                    |                                                                                                    |  |  |  |
|                                                                               | フィルタ 扇性                                                                                                    | 検索結果画面から、該当の見積番号をクリックすることで、見積情<br>報画面が開きます。                                                                                           |  |  |  |
|                                                                               |                                                                                                    |                                                                                                    |  |  |  |

32 | Copyright(c) Ebara Corporation, All rights reserved

## ありがとうございました。

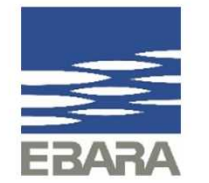